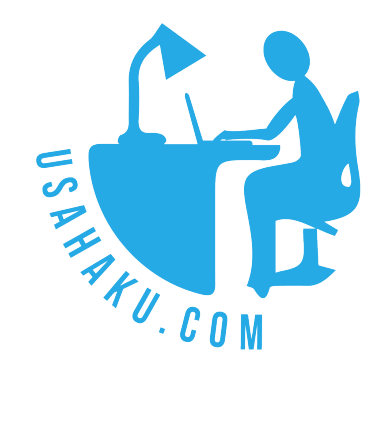

# LANGKAH MENGGUNAKAN SISTEM PENGGAJIAN PADA USAHAKU.COM

Email: salesteam@usahaku.com

### DAFTAR ISI

| Langkah Memulai sistem penggajian<br>Membuat user dengan akses HRD           | . 3<br>. 3 |
|------------------------------------------------------------------------------|------------|
| User HRD melakukan login                                                     | . 4        |
| Memasukkan data Grade Pegawai                                                | . 5        |
| Data gaji                                                                    | . 5        |
| Persentase BPJS                                                              | . 6        |
| Memasukkan Data pegawai                                                      | . 7        |
| Memasukkan data utama                                                        | . 7        |
| Memasukkan data Jabatan                                                      | . 8        |
| Memasukkan Pondidikan                                                        | ۲.<br>د    |
| Memasukkan data wajib pajak                                                  | . /        |
| Memasukkan BPJS                                                              | 10         |
| Memasukkan data rekening bank1                                               | 10         |
| Cara memasukkan data absen, lembur, tunjangan dan gaji borongan pada pegawai | 11         |
| Langkah memulai1                                                             | 11         |
| Info penggunaaan menu pegawai1                                               | 11         |
| Tunjangan lama kerja1                                                        | 13         |
| Hari libur 1                                                                 | 13         |
| Input data Lembur1                                                           | 14         |
| Borongan1                                                                    | 15         |
| Tunjangan Khusus1                                                            | 16         |
| Absen 1                                                                      | 17         |
| Membuat Batch Gaji                                                           | 18         |

### Langkah Memulai sistem penggajian

 description: Penggajian adalah sistem yang memiliki data sensitif, khususnya diantara para pegawai perusahaan, karena itu pada umumnya sistem penggajian dibuat khusus hanya orang HRD yang memiliki hak akses. sehingga menu penggajian pada awalnya tidak akan tampak, karena menu ini hanya untuk orang yang memiliki hak akses HRD (termasuk admin juga tidak ada)

### Membuat user dengan akses HRD

| REMI BAK                 | K E F | YF                                             |                                          |
|--------------------------|-------|------------------------------------------------|------------------------------------------|
| Menu                     |       | DATA USER                                      | Akun dan Transaksi<br>Penjualan          |
| Atur Perusahaan          | î.    | Username lisa 3                                | Pembelian<br>Persediaan                  |
| Daftar Kantor            | £.    | Email lisa.gunawan@yahoo.com                   | Laporan Keuangan                         |
| Daftar User <sub>2</sub> |       | Password password                              | Setting Perusahaan<br>Pembayaran Usahaku |
|                          |       | Password Konfirmasi password confirmation      | User Setting                             |
|                          |       | SETTING                                        |                                          |
|                          |       | Role Penjualan Pembelian                       |                                          |
|                          |       | Bekerja di kantor Pusat                        | × *                                      |
|                          |       | Memiliki supervisor: klik untuk memilih        | Ŧ                                        |
|                          |       | Role HRD-manager 4                             | × *                                      |
|                          |       | Akun kas untuk cashier klik untuk memilih      | •                                        |
|                          |       | Daftar akun yang dilijinkan klik untuk memilih |                                          |

- buka web perusahaan yang terdaftar misalnya anda mendaftar dengan nama tokobaju, maka ketik alamat url **tokobaju.usahaku.com**
- pastikan anda tidak dalam posisi login, bisa ya, klik pada tombol log out
- klik pada tombol register dan lakukan register untuk melakukan register user baru khusus HRD (alamat email juga harus berbeda dengan user yang lain)
- setelah sukses register user baru, maka user yang memiliki hak akses sebagai admin dapat melakukan login
- klik menu menu, kemudian pilih setting perusahaan, kemudian klik daftar user
  anda akan melihat daftar user anda
- pilih salah satu user, kemudian tekan tombol edit (nomor 2) yang ada di sebelah kanan user tersebut
- kemudian ubah hak aksesnya menjadi hrd manager (seperti contoh diatas petunjuk nomor 4), kemudian tekan tombol save

| REMI BA        | <b>KE</b> | RY             |            |    |                         |          |   |   | ти | TORIAL  | MENU-  |
|----------------|-----------|----------------|------------|----|-------------------------|----------|---|---|----|---------|--------|
| Menu           | ::        | GRADE PEGAWAI  |            |    |                         |          |   |   |    | HRD     |        |
| Tabel Grade    | *         |                | Nama       |    |                         |          |   |   |    | User Se | etting |
| Pegawai        | *         |                | Departemen |    |                         |          |   |   |    |         |        |
| Lama Kerja     | 8         |                | Jabatan    |    |                         |          |   |   |    |         |        |
| Hari Libur     |           |                | Golongan   |    |                         |          |   |   |    |         |        |
| Lembur         | ė         |                |            |    |                         |          |   |   |    | Search  |        |
| Borongan       | ÷         |                |            |    |                         |          |   |   | _  |         | -      |
| Tunjangan lain | _         | DAFTAR PEGAWAI |            |    |                         |          |   |   |    |         |        |
| Absen          |           | Nama           | Departem   | en | Jabatan                 | Golongan |   |   |    |         |        |
| Cuti           | *         | Anita Santoso  | Produksi   |    | Worker-skill<br>(sales) | 1B       | ¥ | - | Ġ. | ŵ       |        |
| Batch Gaji     | ٥         | Andre Widjaja  | Finance    |    | Staff & SPV (S)         | 2C       | ¥ | - | ė  | ŵ       |        |

#### User HRD melakukan login

- bila langkah diatas telah selesai, **lakukan login sebagai user dengan hak akses HRD**, pada contoh diatas saya akan login sebagai lisa gunawan
- bila sukses akan muncul menu HRD (lihat petunjuk 1),
- dan disebelah kiri akan **muncul menu grade, pegawai, tunjungan, absen, dll** (lihat petunjuk 2)

### Memasukkan data Grade Pegawai

#### Data gaji

- sebelum kita membuat data pegawai penting terlebih dahulu yang dibuat adalah membuat **Grade Pegawai**
- Apa itu Grade Pegawai?
  - Grade pegawai adalah pengelompokan gaji dan tunjuangan pegawai sesuai dengan kemampuan dan tanggung jawab pegawai
- Sebelum mulai memasukkan data pegawai, sebaiknya disusun terlebih dahulu gradegrade pegawai.
- berikut contoh suatu grade pegawai

| GRADE PEGAWAI           |                  |  |
|-------------------------|------------------|--|
| Jabatan                 | Manager (Junior) |  |
| Golongan                | 18               |  |
| UMK Dasar               | 3.000.000,00     |  |
| UMK Persentase Tambahan | 10,00            |  |
| UMK nilai tambahan      | 300.000,00       |  |
| Gaji dasar              | 3.300.000,00     |  |
| Tunjangan jabatan       | 1.000.000,00     |  |
| Tunjangan golongan      | 2.000.000,00     |  |
| Total gaji dasar        | 6.300.000,00     |  |
|                         |                  |  |

- pada gambar diatas Jabatan adalah Manager (Junior)
- Bila diperlukan suatu jabatan dapat dibagi lagi menjadi beberapa Golongan
  bila tidak ada penggolongan lagi, maka cukup dikosongkan.
- UMK Dasar adalah nilai Upah minimum Kabupaten / kota
  - o untuk memudahkan perhitungan pada contoh diatas diberi nilai 3 juta
- pada contoh diatas ada 3 hal dimana perusahaan dapat mengatur sistem Gajinya
  - UMK Persentase Tambahan, misalnya karena tingkat pendidikan mendapat tambahan 10 persen
    - sehingga total gaji dasar adalah 3,3 Juta
  - Tunjangan Jabatan, misalnya karena tanggung jawab seorang manager (Junior) mendapat tambahan 1 juta
  - Tunjangan Golongan, selain dari 2 hal diatas, perusahaan juga dapat mengatur komponen gaji dari golongan

#### Persentase BPJS

| PERSENTASE BPJS                                     |      |
|-----------------------------------------------------|------|
| Persentase Potongan BPJS Tenaga Kerja (Pengusaha) : | 3,70 |
| Persentase Potongan BPJS Tenaga Kerja (Pekerja) :   | 2,00 |
| Persentase Potongan BPJS Pensiun (Pengusaha) :      | 2,00 |
| Persentase Potongan BPJS Pensiun (Pekerja) :        | 1,00 |
| Persentase Potongan BPJS Kesehatan (Pengusaha) :    | 4,00 |
| Persentase Potongan BPJS Kesehatan (Pekerja) :      | 1,00 |
|                                                     |      |

- persentase pembayaran iuran BPJS telah diatur oleh pemerintah, sebagian ditanggung oleh pekerja dan sebagian lagi ditanggung oleh pemberi kerja.
- contoh diatas untuk BPJS Tenaga kerja
  - o 3.7 persen dari gaji pokok akan dibayar oleh pemberi kerja / pemilik usaha
  - o 2 persen dari gaji pokok akan dibayar oleh pekerja
  - sehingga totalnya adalah 5.7 persen
- nilai ini bisa di ubah-ubah untuk setiap grade sesuai dengan kebijakan perusahaan

### Memasukkan Data pegawai

- klik menu HRD, pada menu sebelah kiri klik Pegawai
- klik tombol **new**

#### Memasukkan data utama

| DATA PEGAWAI                 |                        |                          |
|------------------------------|------------------------|--------------------------|
| Nama                         | Anita Santoso          | Browse No file selected. |
| Nomor Induk<br>Pegawai (NIP) | 1002                   | anita.jpg                |
| Tanggal lahir                | 03-09-1990             |                          |
| Alamat                       | Sutorejo Selatan 101   |                          |
| Telepon                      | (031) 5923422          |                          |
| Nomor hp                     | 081-330-072233         |                          |
| Email                        | anitasantoso@gmail.com |                          |
| Catatan                      |                        |                          |

- \* NIP harus diisi dan tidak boleh sama antar pegawai
- \* alamat email bila ada akan digunakan untuk pengiriman slip gaji
- \* untuk memasukkan foto klik tombol browse

#### Memasukkan data Jabatan

• data jabatan untuk menghubungkan pegawai dengan tabel grade

| abatan Identitas Wajib Pajak                      | Pendidikan   | BPJS      | Rekening bank |
|---------------------------------------------------|--------------|-----------|---------------|
| Pegawai masih bekerja                             |              |           |               |
| Nama departemen                                   | Produksi     |           |               |
| Pilih grade pegawai:                              | Worker-skill | (sales) 1 | B x -         |
| Tipe hari kerja                                   | Senin-Juma   | t         | <b>X</b> *    |
| egawai mengikuti aturan potongan<br>absen         |              |           |               |
| gawai bisa mendapat uang lembur                   |              |           |               |
| Pegawai bisa mendapat tambahan<br>premi kehadiran |              |           |               |
| Tanggal mulai kerja                               | 01-07-2007   | ,         |               |
| Tanggal berhenti bekerja                          |              |           |               |

- bila **pegawai masih bekerja** diberi tanda cek, maka saat generate slip gaji pegawai ini akan diikut sertakan
- pilihan **grade pegawai** adalah penting, ini menentukan gaji yang akan diberikan kepada pegawai tersebut.
- pilihan Pegawai mengikuti aturan potongan absen bila diberi tanda cek, artinya bila pegawai tersebut absen gajinya akan dipotong sesuai dengan grade pegawai tersebut.
- pilihan Pegawai bisa mendapatkan uang lembur bila diberi tanda cek, artinya bila pegawai bekerja di luar jam kerja maka akan diberi uang lembur pada slip gajinya
- pilihan **Tipe hari kerja**, bila pegawai bekerja senin-jumat, maka bila dia bekerja di hari sabtu akan mendapatkan upah lembur pada slip gajinya.
- pilihan Pegawai bisa mendapat tambahan premi kehadiran bila diberi tanda cek, artinya bila pegawai akan mendapat gaji tambahan bila pegawai tersebut tidak absen dalam periode tertentu.
- bila pegawai berhenti bekerja maka tanda cek pegawai masih bekerja dihilangkan dan tanggal berhentinya dicatat di bagian **tanggal berhenti bekerja**

#### Memasukkan Identitas

| Jabatan Identitas Wajib Pajak | Pendidikan BPJS Rekening bank |
|-------------------------------|-------------------------------|
| Kartu identitas               | KTP × •                       |
| Nomor identitas               | 7778-1234-5432-8765           |
| Jenis kelamin                 | Perempuan × -                 |
| Agama                         | Budha × -                     |
| Golongan darah                | 0 × -                         |
| Nama kontak kondisi darurat   | Andri                         |
| Telepon bila kondisi darurat  | 081-700-7080                  |

\* untuk identitas, bila memang ada datanya dapat diisi

#### Memasukkan Pendidikan

| Jabatan Iden     | titas Wajib Pajak             | Pendidikan      | BPJS    | Rekening bank |
|------------------|-------------------------------|-----------------|---------|---------------|
| Pendidikan te    | ərakhir S1                    | <b>X</b> •      |         |               |
| Nama in<br>pend  | Istitusi Ubaya - I<br>Iidikan | Surabaya (Akunt | ansi)   |               |
| Pendidikan berse | rtifikat Certified            | Fraud Examiners | s (CFE) |               |
| Catatan pendidik | an lain                       |                 |         |               |
|                  |                               |                 |         |               |
|                  |                               |                 |         |               |

\* untuk pendidikan, bila memang ada datanya dapat diisi

#### Memasukkan data wajib pajak

| Jabatan Identitas | Wajib Pajak  | Pendidikan   | BPJS | Rekening bank |
|-------------------|--------------|--------------|------|---------------|
| Wajib pajak ał    | tif 🔽        |              |      |               |
| NPV               | /P 31.000.00 | 01.4-001.700 |      |               |
| Menik             | ah 🔽         |              |      |               |
| Jumlah an         | ak           | 2            |      |               |
| Jumlah tanggung   | an           | 0            |      |               |
| Jumlah tanggung   | an           | 0            |      |               |

\* memasukkan data nomor NPWP.

#### Memasukkan BPJS

| Jabatan Identitas W           | lajib Pajak Pendi | dikan BPJS | Rekening bank |
|-------------------------------|-------------------|------------|---------------|
| Nomor BPJS<br>ketenagakerjaan | 9031-33900-101    |            |               |
| Nomor BPJS kesehatan          | 0001260979201     |            |               |

\* untuk BPJS, datanya dapat diisi di bagian ini

#### Memasukkan data rekening bank

| Jabatan Identitas             | Wajib Pajak  | Pendidikan | BPJS | Rekening bank |
|-------------------------------|--------------|------------|------|---------------|
| Nama bank untuk<br>penggajian | Mandiri      |            |      |               |
| Nomor rekening                | 13110002000  | 017        |      |               |
| Atas pemilik rekening         | Anita Santos | 0          |      |               |

\* untuk rekening-bank, **sangat penting** apabila pembayaran menggunakan transfer otomatis

\* harap dipastikan bahwa penulisan nomor rekening dan nama sesuai dengan **buku bank** 

\* sangat disarankan agar nama pemilik rekening sama dengan nama pegawai

### Cara memasukkan data absen,lembur, tunjangan dan gaji borongan pada pegawai

#### Langkah memulai

- lakukan login sebagai user yang memiliki akses HRD
  - (bila belum ada anda dapat melihat topik ini mendaftar user HRD)
- misalnya anda akan memasukkan data lembur untuk pegawai dengan nama anita santoso

| REMI BA        | KE | RY             |            |               |         |          |   | TUTORIAL | MENU-  |        |
|----------------|----|----------------|------------|---------------|---------|----------|---|----------|--------|--------|
| Menu           | :: | GRADE PEGAWAI  |            |               |         |          |   | (        | HRD    |        |
| Tabel Grade    | *  |                | Nama       | anita santoso | , 3     |          |   |          | User S | etting |
| Pegawai 2      | ** |                | Departemen |               |         |          |   |          |        |        |
| Lama Kerja     | Ħ  |                | Jabatan    |               |         |          |   |          |        |        |
| Hari Libur     | 2  |                | Golongan   |               |         |          |   |          |        |        |
| Lembur         | ė  |                |            |               |         |          |   | 4        | Search |        |
| Borongan       | ŵ  |                |            |               |         |          |   | -        |        |        |
| Tunjangan lain | *  | DAFTAR PEGAWAI |            |               |         |          |   |          |        |        |
| Absen          | -  | Nama           | Departem   | en Jab        | atan    | Golongan |   |          |        |        |
| Cuti           | ž  | Andre Widjaja  | Finance    | Staff &       | SPV (S) | 2C       | × | -        | is 🛈   |        |

- klik pada **menu HRD**, (petunjuk 1)
  - kemudian pada **menu kiri klik pegawai** (lihat petunjuk 2)
- ketik **namanya** (petunjuk 3)
- kemudian klik pada tombol search (petunjuk 4)

#### Info penggunaaan menu pegawai

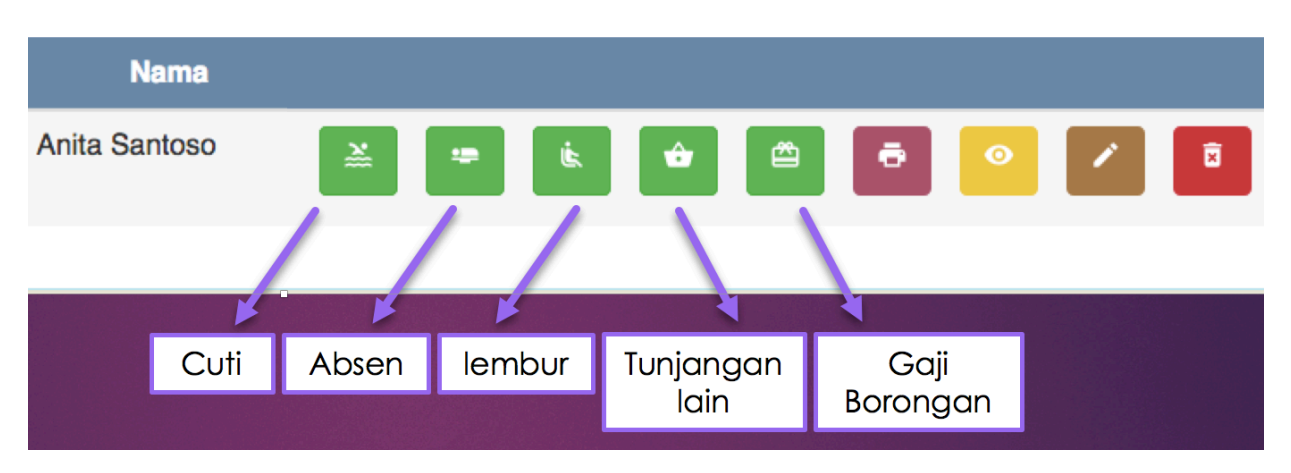

• sesuai dengan keterangan pada gambar diatas, karena kita ingin memasukkan data lembur untuk pegawai anita santoso klik pada tombol nomor 3

masukkan datanya sesuai dengan data lembur yang tercatat
 klik tombol add detail untuk memasukkan beberapa data

| Anita Sa    | intoso                                      | Jabatan                                                                                 | Worker-skill (sales)                                                                                                    |                                                                                                    |
|-------------|---------------------------------------------|-----------------------------------------------------------------------------------------|----------------------------------------------------------------------------------------------------|----------------------------------------------------------------------------------------------------|
| Produks     | i                                           | Golongan                                                                                | 1B                                                                                                    |                                                                                                    |
|             |                                             |                                                                                         |                                                                                                    |                                                                                                    |
| Jam<br>Awal | Jam<br>Akhir                                | Catatan                                                                                 |                                                                                                    | Jumlah<br>Jam                                                                                                    |
| 16:00       | 18:00                                       | Membuat analisa produksi                                                                |                                                                                                    | 2,00 ×                                                                                                    |
| 16:00       | 18:00                                       | Membuat laporan produksi juni                                                           |                                                                                                    | 2,00 ×                                                                                                    |
|             |                                             |                                                                                         | Total                                                                                                    | 4,00                                                                                                    |
|             |                                             |                                                                                         |                                                                                                    |                                                                                                    |
|             | Anita Sa<br>Produks<br>Jam<br>Awal<br>16:00 | Anita Santoso<br>Produksi<br>Jam Jam<br>Awal Jam<br>Akhir<br>16:00 18:00<br>16:00 18:00 | Anita Santoso  Jabatan    Produksi  Golongan    Jam  Jam    Awal  Jam    Akhir  Catatan    16:00  18:00    16:00  18:00    Membuat analisa produksi    16:00  18:00 | Anita Santoso  Jabatan  Worker-skill (sales)    Produksi  Golongan  1B    Jam  Jam  Catatan    Jam  Akhir  Catatan    16:00  18:00  Membuat analisa produksi    16:00  18:00  Membuat laporan produksi juni |

- bila telah selesai tekan tombol save.
  - data yang anda masukkan secara otomatis akan tercatat di bagian menu lembur
- klik pada menu lembur untuk melakukan pengecekan dan revisi bila ada.

| Menu           | ::   | CARI DATA LEMBUR |            |            |                |          |           |            |   |   |
|----------------|------|------------------|------------|------------|----------------|----------|-----------|------------|---|---|
| Tabel Grade    | *    | Nam              | a pegawai  |            |                |          |           |            |   |   |
| Pegawai        | **   |                  | NIP        |            |                |          |           |            |   |   |
| Lama Kerja     | Ø    |                  | Catatan    |            |                |          |           |            |   |   |
| Hari Libur     |      | Periode tang     | gal lembur | S          | ampai          |          |           |            |   |   |
| Lembur 1       | ) ik |                  |            |            |                |          | Search    |            |   |   |
| Borongan       | ŵ    |                  |            |            |                |          |           |            |   |   |
| Tunjangan lain | ⇔    | DAFTAR LEMBUR PE | GAWAI      |            |                |          |           |            |   |   |
| Absen          |      | Nama Pegawai     | NIP        | Departemen | Tanggal Lembur | Jam Awal | Jam Akhir | Jumlah Jam |   |   |
| Cuti           | *    | Anita Santoso    | 1002       | Produksi   | 11 Juli 2017   | 16:00    | 18:00     | 2.00       |   | Û |
| Batch Gaji     | ٥    | Anita Santoso    | 1002       | Produksi   | 10 Juli 2017   | 16:00    | 18:00     | 2.00       | 1 | B |
|                |      |                  |            |            |                |          |           |            |   |   |

### Tunjangan lama kerja

- pada perusahaan tertentu terdapat kebijakan semakin lama pegawai tersebut bekerja maka tunjangan lama kerjanya akan semakin tinggi
  - pada menu lama kerja dapat dibuat tabel misalnya
    - $\circ$  0 1 , tidak mendapat tunjangan atau 0
    - 1 5, 50000 artinya bila bekerja diatas 1 sampai 3 tahun mendapat tambahan 50 ribu
    - 5 10, 150000 artinya bila bekerja diatas 3 sampai 7 tahun mendapat tambahan 150 ribu
- berikut contoh memasukkan datanya

| TUNJANGAN LAMA KERJA   |         |
|------------------------|---------|
| Tahun awal             | 5       |
| Tahun akhir            | 10      |
| Besar tambahan         | 150 000 |
| Nilai dalam persentase |         |
| Dikalikan lama kerja   |         |
|                        |         |

### Hari libur

- agar program dapat mengetahui suatu pegawai bekerja secara lembur / tidak maka semua hari libur nasional dan hari libur perusahaan harus dimasukkan ke dalam tabel hari libur
- berikut contohnya untuk memasukkan hari libur

| DATA HARI LIBUR |             |  |
|-----------------|-------------|--|
| Tanggal         | 17-08-2017  |  |
| Keterangan      | kemerdekaan |  |
|                 |             |  |

## Input data Lembur

- setiap kali pegawai melakukan lembur, maka data perlu di inputkan oleh pegawai HRD,
- berikut contoh input data lembur

| KOREKSI DATA LEMBUR |                              |  |
|---------------------|------------------------------|--|
| Tanggal lembur      | 10-07-2017                   |  |
| Jam awal            | 16:00                        |  |
| Jam akhir           | 18:00                        |  |
| Catatan             | membuat perhitungan produksi |  |
| Jumlah jam          | 2,00                         |  |

• berikut contoh detil bila lembur beberapa kali dalam 1 bulan

| Nama Pegawai  | NIP  | Departemen | Tanggal Lembur | Jam Awal | Jam Akhir | Jumlah<br>Jam |   |
|---------------|------|------------|----------------|----------|-----------|---------------|---|
| Anita Santoso | 1002 | Produksi   | 28 Juli 2017   | 08:00    | 10:00     | 2.00          | / |
| Anita Santoso | 1002 | Produksi   | 27 Juli 2017   | 10:30    | 12:30     | 2.00          | / |
| Anita Santoso | 1002 | Produksi   | 11 Juli 2017   | 16:00    | 17:30     | 1.50          | / |
| Anita Santoso | 1002 | Produksi   | 10 Juli 2017   | 16:00    | 18:00     | 2.00          | / |

### Borongan

gaji borongan adalah gaji pegawai yang dihitung dari hasil kerja. dengan adanya gaji borongan ini memungkin perusahaan untuk melakukan analisa produktivitas pegawai-pegawai. sehingga bila dia ingin mendapatkan gaji yang lebih besar maka hasil kerjanya juga harus semakin banyak

- istilah borongan dapat diartikan upah pegawai dihitung dari hasil kerja
  - misalnya dalam satu hari seorang pegawai berhasil membuat kotak box sebanyak 75 biji
  - bila satu biji di beri harga 1000, maka pegawai tersebut akan mendapatkan 75 ribu rupiah
- nilai gaji borongan ini dapat digabungkan dengan gaji dasar yang ada di grade pegawai.

| Tanggal borongan | 11-07-2017              |  |
|------------------|-------------------------|--|
| Hasil kerja      | 15,00                   |  |
| Nilai satuan     | 1.500,00                |  |
| Total uang       | 22.500,00               |  |
| Catatan          | pembuatan kardus tipe B |  |
|                  |                         |  |

• berikut contoh detil bila melakukan borongan beberapa kali dalam 1 bulan

| DAFTAR BORONGA | AN PEGAWA | I.         |                     |             |                 |            |   |   |
|----------------|-----------|------------|---------------------|-------------|-----------------|------------|---|---|
| Nama Pegawal   | NIP       | Departemen | Tanggal<br>borongan | Hasil Kerja | Gaji Per-satuan | Total Uang |   |   |
| Anita Santoso  | 1002      | Produksi   | 11 Juli 2017        | 15.00       | 1,500.00        | 22,500.00  | 1 | 8 |
| Anita Santoso  | 1002      | Produksi   | 10 Juli 2017        | 10.00       | 1,500.00        | 15,000.00  | 1 | 8 |

# Tunjangan Khusus

- Terkadang perusahaan memberikan uang penghargaan untuk event-event khusus (misalnya menikah, berduka, melahirkan), yang tidak terjadi setiap bulan
- tujuan Tunjangan khusus adalah untuk memberikan pencatatan dana untuk eventevent tersebut

| PEGAWAI        |                |       |             |                  |  |  |  |
|----------------|----------------|-------|-------------|------------------|--|--|--|
| Nama           | Anita Santoso  |       | Jabatan     | Manager (Junior) |  |  |  |
| Departemen     | Produksi       |       | Golongan    | 1B               |  |  |  |
|                |                |       |             |                  |  |  |  |
| TUNJANGAN LAIN |                |       |             |                  |  |  |  |
|                |                |       |             |                  |  |  |  |
| Tanggal        | Tipe           |       | Jumlah Uang | Catatan          |  |  |  |
| 31-07-2017     | Hadiah menikah |       | 500.000,00  | ×                |  |  |  |
| Add detail     |                | Total | 500.000,00  |                  |  |  |  |
|                |                |       |             |                  |  |  |  |

### Absen

- setiap kali pegawai melakukan absen, maka data perlu di inputkan oleh pegawai HRD,
- berikut contoh input data absen

| KOREKSI DATA ABSEN |                    |
|--------------------|--------------------|
| Tanggal absen      | 13-07-2017         |
| Jam awal           | 07:30              |
| Jam akhir          | 10:30              |
| Alasan             | Keperluan keluarga |
| Catatan            |                    |
| Jumlah jam         | 3,00               |

• berikut contoh detil bila absen beberapa kali dalam 1 bulan

| Nama Pegawai  | NIP  | Departemen | Tanggal absen | Jam<br>Awal | Jam<br>Akhir | Jumlah<br>Jam |   |   |
|---------------|------|------------|---------------|-------------|--------------|---------------|---|---|
| Anita Santoso | 1002 | Produksi   | 13 Juli 2017  | 07:30       | 10:30        | 3.00          |   | Î |
| Anita Santoso | 1002 | Produksi   | 12 Juli 2017  | 07:30       | 08:30        | 1.00          | 1 | Î |

# Membuat Batch Gaji

- klik pada menu paling bawah yang ada di sebelah kiri Batch gaji
- klik pada tombol **new** untuk membuat penggajian pegawai
- berikut adalah contoh batch gaji

| INPUT DATA BATCH GAJI                                                         |                                                                                                    |
|-------------------------------------------------------------------------------|----------------------------------------------------------------------------------------------------|
| Nama batch                                                                    | ida-20171211000543                                                                                                    |
| Catatan                                                                       | <u>Gaji july</u> 2017                                                                                                    |
| Tanggal awal gaji                                                             | 01-07-2017                                                                                                    |
| Tanggal akhir gaji                                                            | 28-12-2017                                                                                                    |
| Pilih pegawai yang digaji<br>BATCH GAJI UNTUK PEGAWAI<br>Pilih grade pegawai: | Aktifkan pemberian THR      TERTENTU      * General Manager (M)      * Manager (M)      Bila tidak semua pegawai diberi gaji, anda dapat memilih grade pegawai mana yang akan digaji, dan biarkan |

- **Nama Batch** akan secara otomatis digenerate oleh komputer, dimana setiap kali melakukan generate tidak pernah sama nomernya
- beri catatan detil bila diperlukan
- Tanggal awal gaji dan Tanggal akhir gaji adalah periode gaji yang digunakan oleh perusahaan, semua lembur, absen dan tunjangan khusus yang dicatat dalam periode ini akan dihitung dalam slip gaji
- Bila semua grade pegawai memiliki aturan yang sama, maka klik **save** untuk generate batch gaji
- **tombol Pilih pegawai yang digaji** digunakan apabila di dalam perusahaan memiliki periode yang berbeda, misalnya
  - untuk buruh akan digaji setiap periode tanggal 1 sampai 15 (dua mingguan) dan tanggal 16-30
  - o untuk staf akan digaji setiap periode bulanan
- pada contoh diatas kita generate gaji untuk pegawai yang memiliki grade
  - o General Manager
  - o Manager M
  - Manager Junior
- setelah memilih grade, tekan tombol save untuk generate gaji
- setelah anda menekan tombol save, komputer akan membuat slip gaji untuk setiap pegawai,

lama proses tergantung dari jumlah pegawai yang dimiliki perusahaan. anda dapat memantau

sudah selesai / belum komputer menghitung dengan melakukan refresh pada layar, bila nilai

total gaji masih sama dengan nol, maka proses belum selesai, bila sudah ada angkanya seperti

pada gambar berikut berarti proses sudah selesai

#### DAFTAR BATCH GAJI Tanggal Sembuatan Periode Tangga Akhir Catatan THR Nama Batch Total Gaji Pemb Tanggal Awal ida-20171211002721 10,182,745 10 December 1 July 2017 28 July 2017 🗕 2017

klik pada gambar printer untuk melakukan download pada slip gaji (format pdf), hasilnya akan tampak seperti gambar berikut untuk contoh pegawai yang telah kita buat.

19.075

28.613

-

-

| ·BE                                                                       | 🛯 Remi E                                                                                                    | Bakery                    | SLIP GAJI                                                                                                    |                                                                                                    |                      |  |
|---------------------------------------------------------------------------|----------------------------------------------------------------------------------------------------|---------------------------|----------------------------------------------------------------------------------------------------|----------------------------------------------------------------------------------------------------|----------------------|--|
| - BAK                                                                     | Kotabaru M<br>surabaya<br>(031) 7788                                                                                                    | NO 3<br>3991              | Nama<br>NIP<br>Departemen<br>Jabatan<br>Golongan<br>NPWP                                                          | Anita Santoso<br>1002<br>Produksi<br>Worker-skill (sales)<br>1B                                     | D                    |  |
| Pe<br>Gaj<br>Tun<br>Tun<br>BPJ<br>BPJ<br>Tun<br>Tun<br>Pres<br>Len<br>Gaj | ndapatan<br>i Pokok<br>jangan Jabatan<br>jangan Golonga<br>S Tenaga Kerja<br>S Pensiun 2.0 %<br>S Kesehatan 4.0<br>jangan Lama Ke<br>jangan lain<br>mi Kehadiran<br>nbur<br>i Borongan<br>aji dibaya | n<br>3.7 %<br>, %<br>erja | 3.300.000<br>1.000.000<br>2.000.000<br>122.100<br>66.000<br>132.000<br>0<br>0<br>0<br>457.800<br>37.500<br>15.613 | Potongan<br>BPJS Tenaga Kerja 2.0 %<br>BPJS Pensiun 1.0 %<br>BPJS Kesehatan 1.0 %<br>Absen<br>Pajak | 66<br>33<br>33<br>47 |  |
| No.                                                                       | Tanggal                                                                                                    | Catatan                   | Jumlah Jam                                                                                                    | Gaji Perjam                                                                                         | Total Uang           |  |
| 1                                                                         | 10-07-2017                                                                                                    |                           | 2                                                                                                    | 19.075                                                                                              | 47.688               |  |
| 2                                                                         | 11-07-2017                                                                                                    |                           | 2                                                                                                    | 19.075                                                                                              | 47.688               |  |
| 3                                                                         | 27-07-2017                                                                                                    | test 1                    | 2                                                                                                    | 19.075                                                                                              | 66.763               |  |
| 4                                                                         | 28-07-2017                                                                                                    | test 2                    | 2                                                                                                    | 19.075                                                                                              | 47.688               |  |
| 5                                                                         | 20-07-2017                                                                                                    | produksi puver            | 4                                                                                                    | 19.075                                                                                              | 143.063              |  |
| 6                                                                         | 21-07-2017                                                                                                    | note                      | 3                                                                                                    | 19.075                                                                                              | 104.913              |  |
| DAFT                                                                      | AR BORONGAN                                                                                                    |                           |                                                                                                    |                                                                                                    |                      |  |
| No.                                                                       | Tanggal                                                                                                    | Hasil Kerja               | Gaji per sat                                                                                                    | tuan Total Uang                                                                                     | Catatan              |  |
| 1                                                                         | 10-07-2017                                                                                                    | 10                        | 1                                                                                                    | .500 15.000                                                                                         |                      |  |
| 2                                                                         | 11-07-2017                                                                                                    | 15                        | 1                                                                                                    | .500 22.500                                                                                         |                      |  |
| DAFT                                                                      | AR ABSEN                                                                                                    |                           |                                                                                                    |                                                                                                    |                      |  |
| No.                                                                       | Tanggal                                                                                                    | Catatan                   | Jumlah Jam                                                                                                    | Gaji Perjam                                                                                         | Total Uang           |  |

1

2

12-07-2017

13-07-2017

1

2